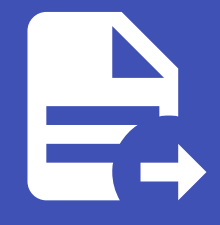

#### ABLESTACK Online Docs ABLESTACK-V4.0-4.0.15

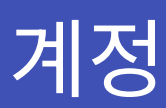

개요

계정은 ABLESTACK 클라우드 리소스를 관리하고 사용하는 기본 단위입니다. 각 계정은 가상 머신, 스토리지, 네트워크 등 리소 스를 소유하고 관리할 수 있으며, 리소스 사용에 대한 과금도 계정 단위로 이루어집니다. 계정 내에는 여러 사용자를 생성하고, 리 소스에 대한 구성을 제한할 수 있습니다. 계정은 조직이나 개인이 리소스를 효율적으로 관리하고 협업하며 시스템을 안전하게 운 영할 수 있도록 도와줍니다.

목록 조회

1. 계정 목록을 확인하는 화면입니다. 생성된 계정 목록을 확인하거나 계정 추가 버튼을 클릭하여 계정을 추가할 수 있습니다.

| ABLESTAC                                                | K 🗉 🛛 기본보기 🗸                 |         |                |         | 생성 V 🌈 💭 🗚 admin d | cloud |
|---------------------------------------------------------|------------------------------|---------|----------------|---------|--------------------|-------|
| <ul> <li>····································</li></ul> | <ul> <li></li></ul>          |         | <b>계정 추가 +</b> |         |                    | Q     |
| - 스토리지                                                  | ↓                            | ⇔ 상태    | 수 역할           | ⇔ 역할 유형 | ☆ 도메인 \$           | Ŧ     |
| 중 네트워그                                                  | 。<br>条 admin                 | Enabled | Root Admin     | Admin   | ROOT               |       |
| 명 오토메이션                                                 |                              | Enabled | User           | User    | ROOT               |       |
| (번) 이벤트                                                 | ○ 条 test                     | Enabled | Root Admin     | Admin   | ROOT               |       |
| 1 프로젝트                                                  | □ & user                     | Enabled | User           | User    | ROOT               |       |
| <u>요:</u> 역할                                            | ○ 条 User01                   | Enabled | User           | User    | ROOT               |       |
| <u>দি</u> শান্ত                                         |                              | Enabled | Root Admin     | Admin   | ROOT/xeno          |       |
| 也 도메인                                                   | ▼ 不利46개前品を1.6平41 / 1 > 20/蒸↓ |         |                |         |                    |       |
| ▲ 서비스 오퍼링                                               | ·                            |         |                |         |                    |       |
| (2) 구성                                                  |                              |         |                |         |                    |       |
| 多 도구                                                    | •                            |         |                |         |                    |       |
| EE API 문서                                               |                              |         |                |         |                    |       |
|                                                         |                              |         |                |         |                    |       |
|                                                         |                              |         |                |         |                    |       |
|                                                         |                              |         |                |         |                    | a     |
|                                                         |                              |         |                |         |                    |       |

계정 추가

1. 계정 추가 버튼 클릭 하여 계정 추가 팝업을 호출합니다.

|                 | CK | 토 🕅 기본보기 🗸                        |   |         |       |            |         | 생성 🗸 🏼 👍  | admin cloud    |
|-----------------|----|-----------------------------------|---|---------|-------|------------|---------|-----------|----------------|
| 🕑 대시보드          |    |                                   |   |         |       |            |         |           |                |
| △ 컴퓨트           | ~  | ☆ / 계정 ⑦                          |   |         | 계정 추가 | +          |         |           | ٩              |
| 틈 스토리지          | ~  |                                   |   |         | 계정 추가 |            |         |           |                |
| 🔅 네트워크          | ~  | 이름                                | 4 | 상태      | ÷     | 역할         | ≑ 역할 유형 | 수 도메인     | ÷ 🛛 👻          |
|                 | ~  |                                   |   | Enabled |       | Root Admin | Admin   | ROOT      |                |
| 7명 오토메이션        | ~  |                                   |   | Enabled |       | User       | User    | ROOT      |                |
| EV 이벤트          |    | ○ 条 test                          |   | Enabled |       | Root Admin | Admin   | ROOT      |                |
| [** 프로젝트        |    | ○ 条 user                          |   | Enabled |       | User       | User    | ROOT      |                |
| A: 역할           |    | □                                 |   | Enabled |       | User       | User    | ROOT      |                |
| <u>ନ</u> ्रि 개정 |    | □ 祭 xeno                          |   | Enabled |       | Root Admin | Admin   | ROOT/xeno |                |
| 또 도메인           |    |                                   |   |         |       |            |         |           |                |
| 血 인프라스트럭쳐       | ×  | 전체 6 개 항목 중 1-6 표시 < 1 > 20 / 쪽 ⊻ |   |         |       |            |         |           |                |
| 🖞 서비스 오퍼링       | ~  |                                   |   |         |       |            |         |           |                |
| 🐼 구성            | ~  |                                   |   |         |       |            |         |           |                |
|                 | ~  |                                   |   |         |       |            |         |           |                |
| EE API문서        |    |                                   |   |         |       |            |         |           |                |
|                 |    |                                   |   |         |       |            |         |           |                |
|                 |    |                                   |   |         |       |            |         |           |                |
|                 |    |                                   |   |         |       |            |         |           | _              |
|                 |    |                                   |   |         |       |            |         |           | e              |
|                 |    |                                   |   |         |       |            |         |           | - <sup>1</sup> |

#### 2. 계정 추가를 위한 항목을 입력합니다.

|             | 프 기본보기                            |                                   |                                   |              |         | 생성 🗸 🕞 🕻   | admin cloud |
|-------------|-----------------------------------|-----------------------------------|-----------------------------------|--------------|---------|------------|-------------|
| 🕐 대시보드      |                                   |                                   |                                   |              |         |            |             |
| △ 컴퓨트 ~     | ☆ / 계정 ③ C 업데이트 모두 ♡              |                                   | 계정 추가 -                           | + <b>V</b> 3 |         |            | Q           |
| 티 스토리지 🗸    |                                   | 계정 추가 🕜                           |                                   | ×            |         |            |             |
|             | 이름                                |                                   |                                   |              | ≑ 역할 유형 | 수 도에인      | \$ T        |
| * 네트쿼크 *    | □ 条 admin                         | User (User)                       |                                   | Admin        | Admin   | ROOT       |             |
| 전 이미지 🗸 🗸   | ● A baremetal-system-account      | * 사용자 이름 ①                        |                                   |              | User    | ROOT       |             |
| 무맘 오토메이션 🖌  |                                   | user2                             |                                   |              |         |            |             |
| EV 이벤트      | A test                            | • 비밀번호 🗊                          | * 비밀번호 확인 입력 🛈                    | Admin        | Admin   | ROOT       |             |
| [1] 프로젝트    | □ 祭 user                          |                                   |                                   | 5            | User    | ROOT       |             |
| R: 역할       | 例                                 | • 이메일 ①                           |                                   | _            | User    | ROOT       |             |
| ନ୍ଦ  계정     |                                   | user2@ablecloud.io                |                                   | Admin        | Admin   | POOTkana   |             |
| 면 도메인       |                                   | • 015 ()                          | · 성 ()                            | Admin        | Admin   | ROOIJAelio |             |
| ① 인프라스트럭쳐 ~ | 전체 6 개 항목 중 1-6 표시 < 1 > 20 / 쪽 < | ~)<br>도메인 아이디 ①                   | lee                               |              |         |            |             |
|             |                                   | ROOT                              |                                   | 7            |         |            |             |
|             |                                   | 계정 ①                              |                                   |              |         |            |             |
| ② 구성 ~      |                                   | Name of the account to be creat   | ted. The user will be added to th |              |         |            |             |
| 🎢 도구 🗸 👻    |                                   | 시간대①                              |                                   | _            |         |            |             |
| II API 문서   |                                   | Specifies a timezone for this con | mmand. For more information \     |              |         |            |             |
|             |                                   | 네트워크 도메인 ①                        |                                   |              |         |            |             |
|             |                                   | Network domain for the account    | r's networks                      |              |         |            |             |
|             |                                   |                                   | 취소 확인                             |              |         |            |             |
|             |                                   |                                   |                                   |              |         |            | G           |
|             |                                   |                                   |                                   |              |         |            | 6           |

- **역할:** 역할을 선택합니다.
- 사용자 이름: 사용자 이름을 입력합니다.
- 비밀번호: 비밀번호를 입력합니다.
- 비밀번호 확인 입력: 비밀번호 확인 입력을 입력합니다.
- 이메일: 이메일을 입력합니다.
- **이름:** 이름을 입력합니다.
- 성: 성을 입력합니다.
- 도메인 아이디: 도메인 아이디를 선택합니다.
- 확인 버튼을 클릭하여 계정을 추가합니다.

1. 해당 계정이 사용 가능한 리소스 수를 업데이트합니다.

## 리소스 수 업데이트

- 확인 버튼을 클릭하여 계정을 업데이트합니다.
- 수정할 항목 을 입력합니다.

|                   |                                          |                                                                               | A A A A A A A A A A A A A A A A A A A |
|-------------------|------------------------------------------|-------------------------------------------------------------------------------|---------------------------------------|
| 🕐 대시보드            |                                          |                                                                               |                                       |
| △ 컴퓨트             | ☆ / 계정 / user ⑦ C 입데이트                   |                                                                               |                                       |
| 는 스토리지 ·          |                                          |                                                                               |                                       |
| ଼ି 네트워크 ✓         | A user                                   | 상세 제한 구성제한 인증서 실정 이벤트<br>                                                     |                                       |
| [1] 이미지 ·         | <ul> <li>(e)</li> </ul>                  | 이름<br>User                                                                    |                                       |
|                   | 상태<br>● Enabled                          | 계정 편집 ⑦ ×                                                                     |                                       |
| 11 이벤트            | oloiri                                   |                                                                               |                                       |
| 11 프로젝트           | III 2d8ae3f1-a7a4-4b39-ab0c-61d4473a3cdf | 세 이름 ①                                                                        |                                       |
| 요: 역할             | 역할                                       | New name for the account                                                      |                                       |
| <i>দি</i> র শান্ত | 🖾 User                                   | 네트워크 노메인 ()<br>Network domain for the accountie networke: among string will u |                                       |
| <b>면</b> 도메인      | 도에인                                      |                                                                               |                                       |
| 순 인프라스트럭쳐 ~       | 色 ROOT                                   | User                                                                          |                                       |
|                   | 생성일                                      | API 키 액세스 ①                                                                   |                                       |
|                   | 🖻 2025. 1. 23. 오전 10:17:01               | Enabled Inherit Disabled                                                      |                                       |
| (3) 구성 ~          |                                          | 최수 <b>1</b> 919                                                               |                                       |
| 🌶 도구 🗸 🗸          | · · · · · · · · · · · · · · · · · · ·    |                                                                               |                                       |
| EE API 문서         |                                          | ¥8                                                                            |                                       |
|                   | 臣 볼륨 보기                                  | 0                                                                             |                                       |
|                   | 응 네트워크 보기                                | 생성일<br>2007 A 20 CR 40 7701                                                   |                                       |
|                   | ₽ SSH 키쌍보기                               | 2020.1.20.4210.17.01                                                          |                                       |
|                   | 艮 Userdata 보기                            |                                                                               |                                       |
|                   | ③ 템플릿 보기                                 |                                                                               |                                       |

• 계정 편집 버튼을 클릭하여 편집 화면을 호출합니다.

| ABLESTAC                             | ΞK | <□ ☐ 기본보기                            |                                      | 생생 🗸 👍 🌔 🚾 admin cloud |
|--------------------------------------|----|--------------------------------------|--------------------------------------|------------------------|
| ···································· |    | 습 / 계정 / user ③ C 업데이트               |                                      |                        |
| 팀 스토리지                               | ~  |                                      |                                      | 계정 편집                  |
| 여 네트워크                               | ~  | R user                               | 상세 제한 구성제한 인증서 실정 이벤트                |                        |
| 전 이미지                                | v  |                                      | 이름                                   |                        |
| 무맘 오토메이션                             | ~  | 상태<br>● Enabled                      | 0/0[[                                |                        |
| 이벤트                                  |    |                                      | 2d8ae3f1-a7a4-4b39-ab0c-61d4473a3cdf |                        |
| [1] 프로젝트                             |    | 2d8ae3f1-a7a4-4b39-ab0c-61d4473a3cdf | 역할<br>User                           |                        |
| 요: 역할                                |    | 역할                                   | 역할 유형                                |                        |
| A 계정                                 |    | 📧 User                               | User                                 |                        |
| 臣 도메인                                |    | 도메인<br>G ROOT                        | ମୋମ<br>ROOT                          |                        |
| ①프라스트럭쳐                              | ~  |                                      | API 키 액세스                            |                        |
| ሰ 서비스 오퍼링                            | ~  | 영정일<br>芭 2025. 1. 23. 오전 10:17:01    | INHERIT                              |                        |
| <b>()</b> 구성                         | ~  |                                      | 선제 IP 수소<br>0                        |                        |
| ∥ 도구                                 | ~  | 유 사용자 보기                             | VM 함계<br>0                           |                        |
| EE API 문서                            |    | 법 볼륨 보기                              | 물론<br>0                              |                        |
|                                      |    | 응 네트워크 보기                            | 생성일<br>2025 1 23 9전 10-17-01         |                        |
|                                      |    | ₽ SSH 키 쌍 보기                         |                                      |                        |
|                                      |    | 民 Userdata 보기                        |                                      |                        |
|                                      |    | 😢 템플릿 보기                             |                                      | \$                     |

1. 해당 계정 정보를 편집합니다.

| ABLESTAC        | ΞK | ☞ 기본보기                                 | v v d d d v E                        | loud |
|-----------------|----|----------------------------------------|--------------------------------------|------|
| 🕐 대시보드          |    |                                        |                                      |      |
| △ 컴퓨트           | ~  | ☆ / 계정 / user ③ C 업데이트                 |                                      | 0    |
| 톰, 스토리지         | ~  |                                        | 리소스 수 업데이트                           |      |
| 🔶 네트워크          | Ý  | A user                                 | 성체 제한 구성제한 인증서 설정 이벤트<br>            |      |
| [지미이 ]          | Ý  | (d)                                    | 이름                                   |      |
| <b>무맘</b> 오토메이션 | ×  | 상태<br>● Enabled                        | 0/0/                                 |      |
| EV 이벤트          |    | olori                                  | 2d8ae311-a7a4-4b39-ab0c-61d4473a3cdf |      |
| 11 프로젝트         |    | 0011 0000 0000 0000 0000 0000 0000 000 | 역할<br>User                           |      |
| 8: 역할           |    | 역할                                     | 역할 유형                                |      |
| ·A 계정           |    | A User                                 | User                                 |      |
| 단 도메인           |    | 도메인<br>더 ROOT                          | 도메인<br>ROOT                          |      |
| 血 인프라스트럭쳐       | ~  |                                        | API키 에서스                             |      |
| 🖆 서비스 오퍼링       | ~  | 芭 2025. 1. 23. 오전 10:17:01             |                                      |      |
| ⑦ 구성            | ~  |                                        | 전체 IP 구도<br>0                        |      |
| ∥ 도구            | ~  | 유 사용자 보기                               | VM 821                               |      |
| EE API 문서       |    |                                        |                                      |      |
|                 |    | 曰 볼륨 보기                                | 0                                    |      |
|                 |    | 器 네트워크 보기                              | 생생일<br>2025 1 23 오전 10:17:01         |      |
|                 |    | ₽ SSH키쌍보기                              |                                      |      |
|                 |    | 艮 Userdata 보기                          |                                      |      |
|                 |    | I 템플릿 보기                               |                                      | \$   |

• 리소스 수 업데이트 버튼을 클릭하여 편집 화면을 호출합니다.

| ABLESTACK         | 🔚 기본보기                                        |                                       | 생성 🗸 🏹 🗘 🔥 admin cloud |
|-------------------|-----------------------------------------------|---------------------------------------|------------------------|
| 🕑 대시보드            |                                               |                                       |                        |
| △ 컴퓨트 ㆍ           | ☆ / 계정 / user ⑦ C 업데이트                        |                                       |                        |
| 됨 스토리지 🗸          |                                               |                                       |                        |
| 중 네트워크            | ∑ user                                        | 상세 제한 구성 제한 인증서 설정 야벤트<br>            |                        |
| 전 이미지 🗸           |                                               | 015<br>User                           |                        |
| 무금 오토메이션 <b>~</b> | 상태<br>Epabled                                 | oloici                                |                        |
| 한 이벤트             |                                               | 2d8ae3f1-a7a4-4b39-ab0c-61d4473a3cdf  |                        |
| 11 프로젝트           | 01014<br>2d8ae3f1-a7a4-4b39-ab0c-61d4473a3cdf | 0101                                  |                        |
| R: 역할             | 역할                                            | 리소스 수 업데이트 (?)                        |                        |
| দি শাব            | C User                                        | 화대 계전 리스스 스른 이데이트하니/게습니까?             |                        |
| 도에인               | 도메인                                           | C.41.20 에구프 15 Reference (MReference) |                        |
| ① 인프라스트럭쳐 ~       | B ROOT                                        | 취소 확인                                 |                        |
| 쥬 서비스 오퍼링 🗸 🗸     | 생성일                                           |                                       |                        |
|                   | 2025. 1. 23. 22 10:17:01                      | 전체 IP 주소                              |                        |
| 6 <u>9</u> 구성 ~   | 0.119111171                                   | 0                                     |                        |
|                   |                                               | VM 합계<br>0                            |                        |
| EI API 문서         |                                               | 38<br>38                              |                        |
|                   | 법 볼륨 보기                                       | 0                                     |                        |
|                   | 옮 네트워크 보기                                     | 생성일<br>2025. 1, 23, 오전 10:17:01       |                        |
|                   | ₽ SSH키쌍보기                                     |                                       |                        |
|                   | 艮 Userdata 보기                                 |                                       | 6                      |
|                   | 國 템플릿 보기                                      |                                       |                        |
|                   |                                               |                                       |                        |

• 확인 버튼을 클릭하여 리소스 수 업데이트합니다.

계정 비활성화

#### 🛕 Warning

해당 계정의 모든 사용자가 클라우드 리소스에 접근 할 수 없게 됩니다. 실행중인 모든 가상머신은 바로 종료 됩니다.

1. 해당 계정을 비활성화합니다.

| ABLESTACK                 | 토 🅅 기본보기                                   |                                      | 생성 🗸 🕞 🌔 🔥 admin cloud |
|---------------------------|--------------------------------------------|--------------------------------------|------------------------|
| 🕐 대시보드                    |                                            |                                      |                        |
| △ 컴퓨트 ~                   | 습 / 계정 / user ⊙ C 업데이트                     |                                      |                        |
| 팀 스토리지 V                  |                                            |                                      | 계정 비활성화                |
| 여 네트워크 *                  | R user                                     | 상세 제한 구성제한 인증서 설정 이번트<br>            |                        |
| 전 이미지 🗸                   | ۷                                          |                                      |                        |
| 무맘 오토메이션 ~                | 상태<br>- Epobled                            | 0(0)[2]                              |                        |
| 11 이벤트                    |                                            | 2d8ae3f1-a7a4-4b39-ab0c-61d4473a3cdf |                        |
| [1] 프로젝트                  | 000L1 2d8ae3f1-a7a4-4b39-ab0c-61d4473a3cdf | 역할<br>User                           |                        |
| 요. 역할                     | 역할                                         | 역할 유형                                |                        |
| <i>ি</i> রু <i>শা</i> ন্ত | A User                                     | User                                 |                        |
| 면 도메인                     | 도메인<br>타 ROOT                              | 도메인<br>ROOT                          |                        |
| 순 인프라스트럭쳐 ~               |                                            | API키 역세스                             |                        |
| 🖞 서비스 오퍼링 🛛 🖌             | 芭 2025. 1. 23. 오전 10:17:01                 | 전체 IP 주소                             |                        |
| ② 구성 ~                    |                                            | 0                                    |                        |
|                           | A 사용자 보기                                   | VM 함계<br>0                           |                        |
| 囙 API 문서                  |                                            | 볼륨                                   |                        |
|                           | 邑 볼륨 보기                                    | 0                                    |                        |
|                           | 器 네트워크 보기                                  | 생성일<br>2025. 1. 23. 오전 10:17:01      |                        |
|                           | ♀ SSH 키쌍보기                                 |                                      |                        |
|                           | 艮 Userdata 보기                              |                                      | e                      |
|                           | [2] 템플릿 보기                                 |                                      | *                      |

• 계정 비활성화 버튼을 클릭하여 계정 비활성화 화면을 호출합니다.

| ABLESTACK          | ·드 미 기본보기                              |                                                  | 생생 🗸 🔀 🌔 🚾 admin cloud |
|--------------------|----------------------------------------|--------------------------------------------------|------------------------|
| 🕑 대시보드             |                                        |                                                  |                        |
| △ 컴퓨트              | ☆ / 계정 / user ⑦ C 업데이트                 |                                                  |                        |
| 됩 스토리지 *           |                                        |                                                  |                        |
| ি 네트워크             | K user                                 | 상세 제한 구성제한 인증서 설정 이벤트<br>                        |                        |
| 전 이미지 🗸            | (2)                                    | 이름<br>user                                       |                        |
| ₽ <u>₽</u> 오토메이션 ✓ | 상태<br>Epobled                          | 0j0jCj                                           |                        |
| et 이벤트             |                                        | 2d8ae3f1-a7a4-4b39-ab0c-61d4473a3cdf             |                        |
| [1] 프로젝트           | 00000 00000000000000000000000000000000 | 계정 비확성화 🔿 🛛 🗸                                    |                        |
| R: 역할              | 역할                                     |                                                  |                        |
| দি শাস্ত           | e User                                 | 현재 계정을 비활성화 하시겠습니까? 이 계정은 모든 사용자가 클라우드 리소스에 접근 할 |                        |
| 도메인                | 도메인                                    | 수 없게 됩니다. 실행중인 모든 가상마신은 바로 종료 됩니다.               |                        |
| ① 인프라스트럭쳐 ~        | • ROOT                                 |                                                  |                        |
| 🏔 서비스 아파리 🗸 🗸      | 생성일                                    | 취소 확인                                            |                        |
|                    | ■ 2025. 1. 23. 오전 10:17:01             |                                                  |                        |
| (8) 구성 · ·         | 0 4871 H2                              | 0                                                |                        |
| 🄑 도구 🎽 🎽           |                                        | VM 합계<br>0                                       |                        |
| EE API 문서          | ab AW EV                               | 38<br>38                                         |                        |
|                    | 범 불륭 보기                                | 0                                                |                        |
|                    | 응 네트워크 보기                              | 생성일<br>2025. 1, 23, 오전 10:17:01                  |                        |
|                    | ₽ SSH 키쌍보기                             |                                                  |                        |
|                    | 民 Userdata 보기                          |                                                  |                        |
|                    | 🗈 템플릿 보기                               |                                                  |                        |
|                    |                                        |                                                  |                        |

• 확인 버튼을 클릭하여 계정 비활성화합니다.

계정 활성화

1. 해당 계정을 활성화합니다.

|                |                                                                                                    |                                      | 생성 🗸 🕞 雄 🕰 admin cloud |
|----------------|----------------------------------------------------------------------------------------------------|--------------------------------------|------------------------|
| 🕑 대시보드         |                                                                                                    |                                      |                        |
| △ 컴퓨트 ~        | ☆ / 계정 / user ③ C 업데이트                                                                                                    |                                      |                        |
| 톱 스토리지 🗸       |                                                                                                    |                                      | 계정 활성화                 |
| 여 네트워크         | R user                                                                                                    | 상세 제한 구성제한 인증서 설정 이벤트<br>            |                        |
| 전 이미지 🗸        | 2                                                                                                    | 아름<br>1997                           |                        |
|                | 상태                                                                                                    | 0/01Cl                               |                        |
| et 이벤트         |                                                                                                    | 2d8ae3f1-a7a4-4b39-ab0c-61d4473a3cdf |                        |
| [1] 프로젝트       | 2d8ae3f1-a7a4-4b39-ab0c-61d4473a3cdf                                                                                                    | 역할<br>User                           |                        |
| AL 역할          | 역할                                                                                                    | 역할 유형                                |                        |
| A 개정           | A User                                                                                                    | User                                 |                        |
| 면 도메인          | 도메인<br>R ROOT                                                                                                    | 도메인<br>ROOT                          |                        |
| ① 인프라스트럭쳐 ~    | 생성의                                                                                                    | API 키 액세스                            |                        |
| 🖞 서비스 오퍼링 🗸    | 芭 2025. 1. 23. 오전 10:17:01                                                                                                    | INHERIT<br>THE ID & A                |                        |
| (화 구성 <b>~</b> |                                                                                                    | 12.40 IP 14:22<br>0                  |                        |
| /> 도구 ~        | A 사용자 보기                                                                                                    | VM 함께<br>이                           |                        |
| 印 API 문서       | WM 보기     VM 보기     VM     VM 보기     VM     VM     VM     VM     VM     VM     VM     VM     VM     VM     VM     VM     VM     VM     VM     VM     VM     VM     VM     VM     VM     VM     VM     VM     VM     VM     V     VM     V     V | 2<br>2<br>2<br>2                     |                        |
|                | 臣 볼륨 보기                                                                                                    | 0                                    |                        |
|                | & 네트워크 보기                                                                                                    | 생성일<br>2025 1 23 오전 10-17-01         |                        |
|                | ₽ SSH 키 쌍 보기                                                                                                    | 2020. 1. 20. 42 10.17.01             |                        |
|                | 民 Userdata 보기                                                                                                    |                                      | 8                      |
|                | ③ 템플릿 보기                                                                                                    |                                      | ®                      |
|                |                                                                                                    |                                      |                        |

• 계정 활성화 버튼을 클릭하여 계정 활성화 화면을 호출합니다.

| ABLESTACK   | 프 🖻 기본보기                                  | ····································· | 👍 🌔 🗚 🗚 🕰 |
|-------------|-------------------------------------------|---------------------------------------|-----------|
| 🕑 대시보드      |                                           |                                       |           |
| △ 컴퓨트       | ☆ / 계정 / user ③ C 업데이트                    |                                       |           |
| 로 스토리지 ~    |                                           |                                       |           |
| 🛜 네트워크 🗸 🗸  | K user                                    | 성제 제한 구성제한 인증서 실정 이벤트<br>             |           |
| 전 이미지 🗸 🗸   | (L)                                       | 이름                                    |           |
| 무맘 오토메이션 🗸  | 상태<br>● Disabled                          | user<br>ojojcj                        |           |
| 11 이벤트      | oloiri                                    | 2d8ae3f1-a7a4-4b39-ab0c-61d4473a3cdf  |           |
| [1] 프로젝트    | UIII 2d8ae3f1-a7a4-4b39-ab0c-61d4473a3cdf | 역할                                    |           |
| R: 역할       | 역할                                        | 계정 활성화 ③                              |           |
| দি শাব      | <b>E</b> User                             |                                       |           |
| 臣 도메인       | 도메인                                       | 현재 계정을 활성화 하시겠습니까?                    |           |
| 순 인프라스트럭쳐 ~ | 母 ROOT                                    | 취소 확인                                 |           |
|             | 생성일                                       |                                       |           |
|             | H 2025. 1. 23. 오전 10:17:01                | 전체 IP 주소                              |           |
| 🕄 구성 🗸      |                                           | 0                                     |           |
|             | 유 사용자 보기                                  | VM 221                                |           |
| 直 API 문서    | ① VM 보기                                   | -                                     |           |
|             | 曰 볼륨 보기                                   | 0                                     |           |
|             | 응 네트워크 보기                                 | 생성일                                   |           |
|             | ₽ SSH 키 쌍 보기                              | 2025. 1. 23. 오전 10:17:01              |           |
|             | 民 Userdata 보기                             |                                       |           |
|             | III 템플릿보기                                 |                                       |           |
|             |                                           |                                       |           |

• 확인 버튼을 클릭하여 계정 활성화합니다.

# 계정 잠금

#### 🛕 Warning

해당 계정의 모든 사용자가 클라우드 리소스를 관리할 수 없게 됩니다. 그 후도 기존 Zone 리소스에는 접근 할 수 있습니다.

1. 해당 계정을 잠금 설정니다.

|               | 프 기본보기                                             |                                      | 생성 🗸 🖉 🗘 🕹 admin cloud |
|---------------|----------------------------------------------------|--------------------------------------|------------------------|
| 🕑 대시보드        |                                                    |                                      |                        |
| △ 컴퓨트         |                                                    |                                      |                        |
| 몸 스토리지        |                                                    |                                      | 계정 잠금                  |
| 여 네트워크        | A user                                             | 상세 제한 구성제한 인증서 실정 이벤트<br>            |                        |
| 전 이미지         |                                                    | 이름                                   |                        |
| 무맘 오토메이션      | · 상태                                               | 0401CL                               |                        |
| [] 이벤트        |                                                    | 2d8ae3f1-a7a4-4b39-ab0c-61d4473a3cdf |                        |
| [" 프로젝트       | 00010<br>())) 2d8ae3f1-a7a4-4b39-ab0c-61d4473a3cdf | 역할<br>User                           |                        |
| AL 역할         | 역할                                                 | 역할 유형                                |                        |
| <i>/</i> 오 계정 | ط User                                             | User                                 |                        |
| 면 도메인         | 도메인<br>G. ROOT                                     | 도메인<br>ROOT                          |                        |
| 순 인프라스트럭쳐     | 생성일                                                | API 키 액세스                            |                        |
| 🖞 서비스 오퍼링     | ' 自 2025. 1. 23. 오전 10:17:01                       | INTERNI<br>전체 ID 조수                  |                        |
| 103 구성        |                                                    | 0                                    |                        |
| A 57          | · · · · · · · · · · · · · · · · · · ·              | VM 함계<br>0                           |                        |
| EI API 문서     |                                                    |                                      |                        |
|               | 臣 볼륨 보기                                            | 0                                    |                        |
|               | & 네트워크 보기                                          | 생성일<br>2005 1, 22, OR 10:47:01       |                        |
|               | ♀ SSH 키 쌍 보기                                       | 2020. 1, 23. 3.22 10.17.01           |                        |
|               | 民 Userdata 보기                                      |                                      |                        |
|               | III 템플릿 보기                                         |                                      | (a)                    |
|               |                                                    |                                      |                        |

#### • 계정 잠금 버튼을 클릭하여 계정 잠금 화면을 호출합니다.

| ABLESTACK     |                                             | 🗸 🗸 🖉 🖉 🥵 admin.cloud                             |
|---------------|---------------------------------------------|---------------------------------------------------|
| 🕐 대시보드        |                                             |                                                   |
| △ 컴퓨트         | ☆ / 계정 / user ③ C 업데이트                      |                                                   |
| 팀 스토리지 🗸      |                                             |                                                   |
| 🔅 네트워크 🗸 🗸    | A user                                      | 상세 제한 구성제한 인증서 실행 아멘트<br>                         |
| 전 이미지 · ·     |                                             | 이름<br>User                                        |
| 무맘 오토메이션 💙    | 상태<br>● Enabled                             | oloici                                            |
| tt 이벤트        |                                             | 2d8ae3f1-a7a4-4b39-ab0c-61d4473a3cdf              |
| [" 프로젝트       | 000-01<br>000-010-010-010-010-010-010-010-0 | 계정 잠금 ③                                           |
| A: 역할         | 역할                                          |                                                   |
| দ্বি শান্ত    | 🗷 User                                      | 현재 계정을 잠가도 좋습니까? 이 계정은 모든 사용자가 클라우드 리스스를 관리할 수 없게 |
| 🔁 도메인         | 도메인                                         | 됩니다. 그 후도 기존 Zone 리소스에는 접근 할 수 있습니다.              |
| ① 인프라스트럭쳐 ~   | 哈 ROOT                                      | 81A \$191                                         |
| 🗂 서비스 오퍼링 🛛 🖌 | 생성일<br>芭 2025. 1. 23. 오전 10:17:01           | 1)m <b>1 1 1 1</b>                                |
| () 구성 🗸       |                                             |                                                   |
| Ø ⊊⊒ 🗸 🗸      | A 사용자 보기                                    | VM 8/1                                            |
|               | @ VM 보기                                     | 0                                                 |
| ED API EAI    | 曰 볼륨 보기                                     | ##<br>0                                           |
|               | 응 네트워크 보기                                   | 생성입                                               |
|               | ₽ SSH 키 쌍 보기                                | 2025. 1. 23. 오전 10:17:01                          |
|               | B Userdata 보기                               |                                                   |
|               | 图 템플릿 보기                                    |                                                   |
|               |                                             |                                                   |

• 확인 버튼을 클릭하여 계정 잠금 설정합니다.

인증서 추가

1. 인증서를 추가합니다.

| ABLESTACK | · · · · · · · · · · · · · · · · · · ·    |                                      | 생성 🗸 👍 🎾 🕓 admin cloud |
|-----------|------------------------------------------|--------------------------------------|------------------------|
| 🕑 대시보드    |                                          |                                      |                        |
| △ 컴퓨트     | ☆ / 계정 / user ⑦ C 업데이트                   |                                      |                        |
| 팀 스토리지    |                                          |                                      | 인증서 추가                 |
| 🛜 네트워크    | R user                                   | 상세 제한 구성 제한 인증서 설정 이벤트<br>           |                        |
| 지 이미지     | ٤.                                       | 이름                                   |                        |
| 무맘 오토메이션  | 상태<br>Epabled                            | 000C                                 |                        |
| 11 이벤트    |                                          | 2d8ae3f1-a7a4-4b39-ab0c-61d4473a3cdf |                        |
| [1] 프로젝트  | Ull 2d8ae3f1-a7a4-4b39-ab0c-61d4473a3cdf | 역함<br>User                           |                        |
| R: 역찰     | 역할                                       | 역할 유형                                |                        |
| ·A 계정     | A User                                   | User                                 |                        |
| 면 도메인     | 도에인 타 8001                               | 도매인<br>ROOT                          |                        |
| ① 인프라스트럭쳐 | 생성일                                      | API키 액세스                             |                        |
| 🖞 서비스 오퍼링 | 芭 2025. 1. 23. 오전 10:17:01               | NUL (1) 전체 IP 주소                     |                        |
| 주성        |                                          | 0                                    |                        |
|           | A 사용자 보기                                 | VM 함계<br>이                           |                        |
| 晅 API 문서  |                                          |                                      |                        |
|           | 臣 볼륨 보기                                  |                                      |                        |
|           | & 네트워크 보기                                | 생성일<br>2025. 1. 23. 오전 10:17:01      |                        |
|           |                                          |                                      |                        |
|           | 艮 Userdata 보기                            |                                      | ea                     |
|           | ③ 템플릿 보기                                 |                                      | ®                      |

• 인증서 추가 버튼을 클릭하여 인증서 추가 화면을 호출합니다.

|               | 도 🛛 기본보기                                            |                                   | ප්ෂි 🗸 📴 🥵 admin cloud |
|---------------|-----------------------------------------------------|-----------------------------------|------------------------|
| 🕑 대시보드        |                                                     |                                   |                        |
|               | ☆ / 계정 / user ③ C 업데이트                              |                                   |                        |
| 팀 스토리지 🗸      |                                                     |                                   |                        |
| ি 네트워크        | A user                                              | 상세 제한 구성 제한 인증서 설정 이벤트            |                        |
| 전 이미지 · ·     |                                                     | 인증서 추가 🕜 🛛 🕹                      |                        |
| ₽B 오토메이션 ✓    | 상태                                                  | • 이름 ①                            |                        |
| EV 이벤트        | • Enabled                                           | Name for the uploaded certificate |                        |
| 11 프로젝트       | oyojcj<br>IIII 2d8ae3f1-a7a4-4b39-ab0c-61d4473a3cdf | * 인증서 ①                           |                        |
| R: 역할         | 0185                                                | SSL certificate                   |                        |
| দি শাব        | ™#<br>Ki User                                       | * PKC#8 비밀 키 ①                    |                        |
| • 도메인         | 도메인                                                 | Private key                       |                        |
| 命 인프라스트럭쳐 🗸 🗸 | ROOT                                                | 체인 ①                              |                        |
| 🖆 서비스 오퍼링 🛛 💙 | 생성일<br>芭 2025. 1. 23. 오전 10:17:01                   | Certificate chain of trust        |                        |
| () 구성 ~       |                                                     | 비밀번호①                             |                        |
| °<br>₽ 57 ×   | 우 사용자 보기                                            | Password for the private key Ø    |                        |
|               |                                                     | 취소 확인                             |                        |
| LD MILLIN     | 田 볼륨 보기                                             |                                   |                        |
|               | 옮 네트워크 보기                                           | 생성일                               |                        |
|               | ₽ SSH키쌍보기                                           | 2025. 1. 23. 오전 10:17:01          |                        |
|               | R Userdata 보기                                       |                                   |                        |
|               | · · · · · · · · · · · · · · · · · · ·               |                                   |                        |
|               |                                                     |                                   |                        |

• 확인 버튼을 클릭하여 계정에 인증서를 추가합니다.

계정 삭제

1. 해당 계정을 삭제합니다.

|           | IK | ·드 한 기본 보기                                        |                                      | 생성 🗸 🖉 🏳 ሌ admin cloud |
|-----------|----|---------------------------------------------------|--------------------------------------|------------------------|
| 🕐 대시보드    |    |                                                   |                                      |                        |
| △ 컴퓨트     | ~  | ☆ / 계정 / user ③ C 업데이트                            |                                      |                        |
| 특 스토리지    | ~  |                                                   |                                      | 계정 삭제                  |
| 여 네트워크    | ~  | A user                                            | 상세 제한 구성제한 인증서 설정 이벤트                |                        |
| 전 이미지     | ~  | 2                                                 | 아름                                   |                        |
|           | ~  | 상태                                                | user<br>0f0lCl                       |                        |
| 이벤트       |    | Enabled                                           | 2d8ae3f1-a7a4-4b39-ab0c-61d4473a3cdf |                        |
| [" 프로젝트   |    | 01011<br>010 2d8ae3f1-a7a4-4b39-ab0c-61d4473a3cdf | 역함<br>User                           |                        |
| & 역할      |    | 역할                                                | 역할 유형                                |                        |
| AQ 계정     |    | 🖾 User                                            | User                                 |                        |
| 臣 도메인     |    | 도메인 (6) 8001                                      | 도메인<br>ROOT                          |                        |
| ① 인프라스트럭쳐 | ř  | 생성일                                               | API키 액세스                             |                        |
| 🖆 서비스 오퍼링 | ř  | 甘 2025. 1. 23. 오전 10:17:01                        | 에게 IP 주소                             |                        |
| (\$) 구성   | ~  |                                                   | 0                                    |                        |
| ∥ 도구      | ~  | 우 사용자 보기                                          | VM 乾개<br>0                           |                        |
| EE API 문서 |    | @ VM 보기                                           |                                      |                        |
|           |    | 曰 볼륨 보기                                           | 0                                    |                        |
|           |    | & 네트워크 보기                                         | 생성일<br>2025 1 23 오전 10·17·01         |                        |
|           |    | ₽ SSH키쌍보기                                         |                                      |                        |
|           |    | 艮 Userdata 보기                                     |                                      |                        |
|           |    | (참) 템플릿 보기                                        |                                      | 8                      |
|           |    |                                                   |                                      |                        |

• 계정 삭제 버튼을 클릭하여 계정 삭제 화면을 호출합니다.

| ABLESTACK              | 😇 🖻 기본보기                                      |                                                                    | 생성 🗸 👍 🏮 🕰 admin cloud |
|------------------------|-----------------------------------------------|--------------------------------------------------------------------|------------------------|
| 🕑 대시보드                 |                                               |                                                                    |                        |
| △ 컴퓨트                  | ☆ / 계정 / user ③ C 업데이트                        |                                                                    |                        |
| 됨 스토리지 🗸               |                                               |                                                                    |                        |
| 여 네트워크 *               | K user                                        | 상세 제한 구성제한 인증서 삶정 이번트<br>                                          |                        |
| 전 이미지 · ·              | (2)                                           | 이름<br>User                                                         |                        |
| <del>2</del> 맘 오토메이선 ~ | 상태<br>● Enabled                               | oloici                                                             |                        |
| 한 이벤트                  |                                               | 2d8ae3f1-a7a4-4b39-ab0c-61d4473a3cdf                               |                        |
| 1 프로젝트                 | 001-1<br>2d8ae3f1-a7a4-4b39-ab0c-61d4473a3cdf | 역할                                                                 |                        |
| 8: 역할                  | 역할                                            | 계정 삭제 🕜 🛛 🕹 🕹 👘 🕹 👘 👘                                              |                        |
| দ্রি শান্ত             | 🗷 User                                        |                                                                    |                        |
| 면 도메인                  | 도메인                                           | 현재 계정을 삭제하시겠습니까?                                                   |                        |
| ① 인프라스트럭쳐 ~            | ₽ ROOT                                        | 취소 핵인                                                              |                        |
| 🏯 서비스 아파리 🗸 🗸          | 생성일                                           |                                                                    |                        |
|                        | 는 2026. 1. 23. 오전 10:17:01                    | 전체 IP 주소                                                           |                        |
| 🕸 구성 🗸 🗸               |                                               | 0                                                                  |                        |
| 🌮 도구 🗸 🗸               | 유 사용자 보기                                      | VM 221                                                             |                        |
| 间 API 무서               |                                               |                                                                    |                        |
|                        | 目 볼륨 보기                                       | (1)<br>(1)<br>(1)<br>(1)<br>(1)<br>(1)<br>(1)<br>(1)<br>(1)<br>(1) |                        |
|                        | 응 네트워크 보기                                     | 생성일                                                                |                        |
|                        | ₽ SSH 키 쌍 보기                                  | 2025. 1. 23. 오전 10:17:01                                           |                        |
|                        | 및 Userdata 보기                                 |                                                                    |                        |
|                        | III 템플릿 보기                                    |                                                                    |                        |
|                        |                                               |                                                                    |                        |

• 확인 버튼을 클릭하여 계정을 삭제합니다.

### 상세 탭

1. 계정에 대한 상세정보를 조회하는 화면입니다. 해당 계정의 이름, 아이디, 역할, 역할 유형, 도메인, API 키 액세스, 전체 IP 주소, VM 합계, 볼륨, 생성일 등의 정보를 확인할 수 있습니다.

|                  | 드 미 기본 보기                            | ✓                                    | AC admin cloud |
|------------------|--------------------------------------|--------------------------------------|----------------|
| 🕑 대시보드           |                                      |                                      |                |
| △ 컴퓨트 🗸          | 습 / 계정 / user ③ C 업데이트               |                                      |                |
| 됨 스토리지 ✓         |                                      |                                      |                |
| 🛜 네트워크 🗸 🖌       | A user                               | 생세 제한 구성제한 인증서 설정 이벤트<br>            |                |
| 전 이미지 <b>~</b>   |                                      | 이름<br>user                           |                |
| 무맘 오토메이션 ~       | 상태<br>● Enabled                      | 아이디                                  |                |
| 한 이벤트            |                                      | 2d8ae3f1-a7a4-4b39-ab0c-61d4473a3cdf |                |
| 비 프로젝트           | 2d8ae3f1-a7a4-4b39-ab0c-61d4473a3cdf | 역함<br>User                           |                |
| R: 역할            | 역할                                   | 역할 유형                                |                |
| <i>হ</i> ে শাস্ত | A User                               | User                                 |                |
| <b>면</b> 도메인     | 도메인<br>다 ROOT                        | ହୋତ୍ୟ<br>ROOT                        |                |
| 순 인프라스트럭쳐        | 생성일                                  | API키 역세스                             |                |
| 🖞 서비스 오퍼링 🛛 💙    | 芭 2025. 1. 23. 오전 10:17:01           | 전체 19 주소                             |                |
| ② 구성 ~           |                                      | 0                                    |                |
|                  | A 사용자 보기                             | VM 함께<br>0                           |                |
| 町 API 문서         |                                      |                                      |                |
|                  | 臣 볼륨 보기                              | 0                                    |                |
|                  | 器 네트워크 보기                            | 생성일<br>2005 4 00 0전 4047201          |                |
|                  | ♀ SSH 키 쌍 보기                         | 2020, 1, 23, 322 10, 17, 01          |                |
|                  | 民 Userdata 보기                        |                                      |                |
|                  | B 템플릿보기                              |                                      | <b>®</b> :     |
|                  |                                      |                                      |                |

# 제한 탭

1. 해당 계정에 할당된 자원에 대하여 ( 사용됨/제한 ) 으로 계산하여 시각적으로 보여주는 화면입니다.

|                      | IK | · 기본보기                                      | > 1000 (1000)                 | admin cloud |
|----------------------|----|---------------------------------------------|-------------------------------|-------------|
| ⊘ 대시보드               |    |                                             |                               |             |
| △ 컴퓨트                | ~  | ☆ / 계정 / user ③ C 업데이트                      |                               |             |
| 텀 스토리지               | ~  |                                             |                               |             |
| 여 네트워크               | Ý  | R user                                      | 상세 제환 구성제한 인증서 설정 이번트         |             |
| 친 이미지                | ~  | <i>(L</i> )                                 | <b>가상머신 제</b> 환 (20 사용 가능)    |             |
| 7명 오토메이션             | v  | 상태                                          | 사용됨 / 제한 : 0 / 20             | 0.00%       |
|                      |    | <ul> <li>Enabled</li> </ul>                 | CPU 제한 (40 사용 가능)             |             |
| EV 이벤트               |    | 아이디                                         | 사용됨 / 제한 : 0 / 40             | 0.00%       |
| [1] 프로젝트             |    | (IIII) 2d8ae3f1-a7a4-4b39-ab0c-61d4473a3cdf | 메모리 제한(MiB) (40960 사용 가능)     |             |
| A: 역할                |    | 역할                                          | 사용됨 / 제한 : 0 / 40960          | 0.00%       |
| <i>ໂ</i> <u>२</u> 계정 |    | 🕾 User                                      | 기본 스토리지 재한(GiB) (200 사용 가능)   |             |
| 🖻 도메인                |    | 도메인                                         | 사용됨 / 제한 : 0 / 200            | 0.00%       |
| 슈 이프라스트런쳐            | v  | 母 ROOT                                      | 볼륨 제한 (20 사용 가능)              |             |
|                      |    | 생성일                                         | 사용됨 / 제한 : 0 / 20             | 0.00%       |
| 🖆 서비스 오퍼링            | ~  | 曲 2025. 1. 23. 오전 10:17:01                  | Public IP 주소 제한 (17 사용 가능)    |             |
| (\$) 구성              | ~  |                                             | 사용됨 / 제한 : 0 / 20             | 0.00%       |
| <i>A</i> = -         | J  | A 사용자 보기                                    | 네트워크 제한 (20 사용 가능)            |             |
| V 11                 |    |                                             | 사용됨 / 제한 : 0 / 20             | 0.00%       |
| EE API문서             |    | 四 불릉 보기                                     | VPC 제환 (20 사용 가능)             |             |
|                      |    |                                             | 사용됨 / 제한 : 0 / 20             | 0.00%       |
|                      |    | 89 네트워크 감기                                  | 2차 스토리지 제한(GiB) (400.0 사용 기능) |             |
|                      |    | ₽ SSH 키 쌍 보기                                | 사용됨 / 제한 : 0 / 400            | 0.00%       |
|                      |    | 艮 Userdata 보기                               | 스냅샷 제한 (20 사용 가능)             |             |
|                      |    | ③ 템플릿 보기                                    | 사용됨 / 제한 : 0 / 20             | 0.00%       |
|                      |    |                                             |                               |             |

### 구성 제한 탭

1. 해당 계정에 리소스를 할당하는 기능입니다. 해당 기능을 통해 계정에서 사용 가능한 자원의 최대값을 설정할 수 있습니다.

|                 | сĸ | 드 기본보기                                      | ∀                                   | E 📮 🖉 \land admin cle | bud |
|-----------------|----|---------------------------------------------|-------------------------------------|-----------------------|-----|
| 🕑 대시보드          |    |                                             |                                     |                       |     |
| △ 컴퓨트           | ×  | ☆ / 계정 / user ③                             |                                     |                       | 0   |
| 특 스토리지          | ~  |                                             |                                     |                       |     |
| 🔅 네트워크          | v  | R user                                      | 상세 제한 <mark>구성 제한</mark> 인증서 실정 이벤트 |                       |     |
| 친 이미지           | ~  | 2                                           | 최대 사용자 VM                           |                       |     |
| 무맘 오토메이션        | v  | 상태<br>Enabled                               | 20<br>創印 Public IP 夺企               |                       |     |
| 한 이벤트           |    |                                             | 20                                  |                       |     |
| 비 프로젝트          |    | (IIII) 2d8ae3f1-a7a4-4b39-ab0c-61d4473a3cdf | 최대 볼륨                               |                       |     |
| 유: 역할           |    | 역할                                          | 20                                  |                       |     |
| <i>মি</i> শাস্ত |    | A User                                      | 최대 스냅샷                              |                       |     |
| 도메인             |    | 도메인                                         |                                     |                       |     |
| ① 인프라스트럭쳐       | v  | 色 ROOT                                      | 의네 명물것                              |                       |     |
| 1 서비스 오퍼링       | v  | 생성일<br>中 2025 1 23 9전 10·17·01              | 최대 네트워크                             |                       |     |
|                 |    | - 2010. 1.20.20 IN OF                       | 20                                  |                       |     |
| 103 구성          | v  | 0 118711171                                 | 최대 VPC                              |                       |     |
| ∥ 도구            | ×  |                                             | 20                                  |                       |     |
| EE API 문서       |    |                                             | 최대 CPU 코어                           |                       |     |
|                 |    | 百 볼륨 보기                                     | 40                                  |                       |     |
|                 |    | 욺 네트워크 보기                                   | 최대 메모리(MiB)                         |                       |     |
|                 |    | ₽ SSH 키 쌍 보기                                | 40960                               |                       |     |
|                 |    | R Lleardata H71                             | 최대 기본 스토리지(GiB)                     |                       | -   |
|                 |    |                                             | 200                                 |                       | ۲   |
|                 |    | III 템플릿 보기                                  | 최대 2차 스토리지(GiB)                     |                       | ۹   |

• 자원 할당 수를 확인 하거나 변경합니다.

|                                           | 기본 보기                                      |                   | 생성 🗸 🎼 💭 admin cloud |
|-------------------------------------------|--------------------------------------------|-------------------|----------------------|
| 🕐 대시보드                                    |                                            |                   |                      |
| △ 컴퓨트 ~                                   | 습 / 계정 / user ③ C 업데이트                     |                   |                      |
| 홈 스토리지 ¥                                  | AFE                                        | 20                |                      |
| ( 네트워크                                    | <ul> <li>Enabled</li> </ul>                | 최대 Public IP 주소   |                      |
|                                           | 아이디                                        | 20                |                      |
| 조 이미지 🗸                                   | (III) 2d8ae3f1-a7a4-4b39-ab0c-61d4473a3cdf | 최대 볼륨             |                      |
| 무맘 오토메이션 🗸                                | 역할                                         | 20                |                      |
| 이벤트                                       | A User                                     | 최대 스냅샷            |                      |
| [1] 프로젝트                                  | 도메인                                        | 20                | × v                  |
|                                           | 函 ROOT                                     | 최대 탬플릿            |                      |
| <b>区</b> 可留                               | 생성일                                        | 20                |                      |
| <i>ম</i> ি শাস্ত                          | 芭 2025. 1. 23. 오전 10:17:01                 | 최대 네트워크           |                      |
| 면 도메인                                     |                                            | 20                |                      |
| 순 인프라스트럭쳐 ~                               | A 사용자 보기                                   | 최대 VPC            |                      |
|                                           | @ VM 27                                    |                   |                      |
| □ 시비그 포테용                                 |                                            |                   |                      |
| (한 구성                                     | 김 울려보기                                     | 40<br>최대 메모리(MiR) |                      |
| /> 도구 · · · · · · · · · · · · · · · · · · | 옮 네트워크 보기                                  | 10960             |                      |
|                                           | ♀ SSH키쌍보기                                  | 최대 기본 스토리지(GiB)   |                      |
| EB API 문제                                 | B Userdata 보기                              | 200               |                      |
|                                           | © 템플릿보기                                    | 최대 2차 스토리지(GiB)   |                      |
|                                           |                                            | 400               |                      |
|                                           |                                            | <b>4</b> 471      |                      |
|                                           |                                            |                   | ම                    |
|                                           |                                            |                   | ()<br>()             |
|                                           |                                            |                   |                      |

• 보내기 버튼을 클릭하여 구성 제한을 편경합니다.

# 인증서 탭

1. 계정에 추가된 인증서 정보를 조회하는 화면입니다.

|                  | ·프 미 기본 보기                           |                       | 생성 🗸    | 👍 📮 🥵 admin cloud |
|------------------|--------------------------------------|-----------------------|---------|-------------------|
| 🕑 대시보드           |                                      |                       |         |                   |
| △ 컴퓨트 ~          | ☆ / 계정 / user ③ C 업데이트               |                       |         |                   |
| 톱 스토리지 🗸         |                                      |                       |         |                   |
| 🔶 네트워크 🗸         | ∕Q user                              | 상세 제한 구성제한 인증서 실정 이벤트 |         |                   |
| 전 이미지 🗸          | (2)                                  | 이름                    | 인증서 ID  | 작업                |
| 무맘 오토메이션 🗸       | 상태<br>● Enabled                      |                       |         |                   |
| 이벤트              | olori                                |                       |         |                   |
| 11 프로젝트          | 2d8ae3f1-a7a4-4b39-ab0c-61d4473a3cdf |                       | No Data |                   |
| 요: 역할            | 역할                                   |                       |         |                   |
| ·A 계정            | A: User                              |                       |         |                   |
| 🔁 도메인            | 도메인                                  |                       |         |                   |
| ① 인프라스트럭쳐 ~      | 色 ROOT                               |                       |         |                   |
| 쥬 서비스 아퍼리 🗸 🗸    | 생성일                                  |                       |         |                   |
|                  | E 2025. 1. 23. ⊻₫ 10:17:01           |                       |         |                   |
| (\$) 구성 <b>~</b> |                                      |                       |         |                   |
| ∥ 도구 🗸 🗸         |                                      |                       |         |                   |
| EE API 문서        | · VM 보기                              |                       |         |                   |
|                  | 臣 볼륨 보기                              |                       |         |                   |
|                  | 옮 네트워크 보기                            |                       |         |                   |
|                  | ₽ SSH 키 쌍 보기                         |                       |         |                   |
|                  | 艮 Userdata 보기                        |                       |         |                   |
|                  | (3) 템플릿 보기                           |                       |         | \$                |

### 설정 탭

1. 계정에서 사용하는 설정을 조회 및 관리하는 화면입니다. 해당 계정 설정 정보를 편집하고 초기값으로 원복할 수 있습니다.

| ABLESTACK                                              | ·프 🖻 기본보기                                          |                                                                                                    | 생성 🗸 🌔 | admin cloud         |
|--------------------------------------------------------|----------------------------------------------------|----------------------------------------------------------------------------------------------------|--------|---------------------|
| <ul> <li>· 대시보드</li> <li>· 컴퓨트</li> <li>· ·</li> </ul> | ☆ / 개정 / user ③                                    |                                                                                                    |        | ) () <b>A</b> () () |
| <ul> <li>스토리지 ·</li> <li>수토리지 ·</li> <li>·</li> </ul>  | A user                                             | 상세 제한 구성제한 인증서 설정 이번트                                                                                                    |        |                     |
| ~ ~                                                    | 2                                                  | 검색                                                                                                    |        | ٩                   |
| 문 오토메이선 ✓                                              | 상태<br>● Enabled                                    | account.allow.expose.host.hostname If set to true, it allows the hypervisor host name on which the VM is spawned on to be exposed to the VM | false  | 2 C                 |
| I" 프로젝트<br>A: 역할                                       | 아이니 III 2d8ae3f1-a7a4-4b39-ab0c-61d4473a3cdf<br>역할 | allow.additional.vm.configuration.list.kvm<br>Comma separated list of allowed additional configuration options.                             |        |                     |
| 戶 계정<br>臣 도메인                                          | E User<br>도메인                                      | allow.domain.admins.to.create.tagged.offerings<br>Allow domain admins to create offerings with tags.                                        | false  |                     |
| ☆ 인프라스트럭쳐 ~ ☆ 서비스 오퍼링 ~                                | 명 ROOT<br>생성일<br>편 2025 1 23 C제 10:17:01           | allow.duplicate.networkname<br>Allow creating networks with same name in account                                                            | true   | 2 C                 |
| <br>(ĝ) 구성 <b>~</b>                                    | 유 사용자 보기                                           | allow.empty.start.end.ipaddress<br>Allow creating network without mentioning start and end IP address                                       | true   | 2 C                 |
| 윤 도구 < 印 API문서                                         | 命 VM 보기<br>日 岩류 보기                                 | allow.public.user.templates<br>If false, users will not be able to create public templates.                                                 | true   |                     |
|                                                        | 응 네트워크 보기<br>요 SSL 키 싼 보기                          | allow.user.expunge.recover.vm<br>Determines whether users can expunge or recover their vm                                                   | false  | 2 C                 |
|                                                        | Userdata 보기                                        | allow.user.expunge.recover.volume<br>Determines whether users can expunge or recover their volume                                           | true   |                     |
|                                                        | 비 명을 맛 모기                                          | allow.user.force.stop.vm                                                                                                    | true   |                     |

### 편집

1. 계정에 설정 값을 변경합니다.

| ABLESTAC      | IK | 토 🔟 기본 보기                            | V あるので、                                                                                                  | Ľφ    | 26 AC | admin cloud |
|---------------|----|--------------------------------------|----------------------------------------------------------------------------------------------------|-------|-------|-------------|
| 🕐 대시보드        |    |                                      |                                                                                                    |       |       |             |
| △ 컴퓨트         | ~  | ☆ / 계정 / user ⑦ C 업데이트               |                                                                                                    |       |       | 800         |
| <u>특</u> 스토리지 | ~  |                                      |                                                                                                    |       |       |             |
| 🔅 네트워크        | ~  | A user                               | 상세 제한 구성 제한 인증서 설정 이벤트                                                                                   |       |       |             |
| 전 이미지         | ×  | 2                                    | 검색                                                                                                    |       |       | Q           |
| 무맘 오토메이션      | v  | 상태<br>● Enabled                      | account.allow.expose.host.hostname                                                                       | false |       | C           |
| ➡ 이벤트         |    |                                      | If set to true, it allows the hypervisor host name on which the VM is spawned on to be exposed to the VM |       | 편집    |             |
| [1] 프로젝트      |    | 2d8ae3f1-a7a4-4b39-ab0c-61d4473a3cdf | allow.additional.vm.configuration.list.kvm                                                               |       |       | C           |
| A: 역할         |    | 역할                                   | Comma separated list of allowed additional configuration options.                                        |       |       |             |
| A 계정          |    | 📧 User                               | allow.domain.admins.to.create.tagged.offerings                                                           | false |       | C           |
| 日 도메인         |    | 도메인                                  | Allow domain admins to create offerings with tags.                                                       |       |       |             |
| 血 인프라스트럭쳐     | ~  | C ROOT                               | allow.duplicate.networkname                                                                              | true  |       | C           |
| 🗂 서비스 오퍼링     | ~  | 생성일<br>白 2025. 1. 23. 오전 10:17:01    | Allow creating networks with same name in account                                                        |       |       |             |
| 103 구성        | v  |                                      | allow.empty.start.end.ipaddress                                                                          | true  |       | C           |
| <b>4 - 1</b>  |    | 유 사용자 보기                             | Allow creating network without mentioning start and end IP address                                       |       |       |             |
| 2 IT          | Ť  | VM 보기                                | allow.public.user.templates                                                                              | true  |       | C           |
| EEI API 문서    |    | 臣 볼륨 보기                              | If false, users will not be able to create public templates.                                             |       |       |             |
|               |    | 몲 네트워크 보기                            | allow.user.expunge.recover.vm                                                                            | false |       | C           |
|               |    | ₽ SSH 키 쌍 보기                         | Determines whether users can expunge or recover their vm                                                 |       |       |             |
|               |    | 民 Userdata 보기                        | allow.user.expunge.recover.volume                                                                        | true  |       | C           |
|               |    | 🗵 템플륏 보기                             | perenumes whener users rail exhange or recover men volume                                                |       |       |             |
|               |    |                                      | allow.user.force.stop.vm                                                                                 | true  |       |             |

• 설정 값을 수정후 확인 버튼을 클릭하여 해당 계정에 설정 값을 변경합니다.

#### 기본값으로 재설정

1. 계정의 설정 값을 초기값으로 재설정합니다.

| ABLESTACK                                 |                                                                                             |                                                                                                    | 생성 🗸 🕞 📮 | admin cloud  |
|-------------------------------------------|---------------------------------------------------------------------------------------------|----------------------------------------------------------------------------------------------------|----------|--------------|
| <ul> <li>전 레시보드</li> <li>전 컴퓨트</li> </ul> | ☆ / 개정 / user ⊙ C 입테이트                                                                      |                                                                                                    | 20       | 0 8 0 0      |
| 토     스토리지        ⓒ     네트워크              | 6                                                                                           | 상세 제안 구성제한 인증서 실정 이번트                                                                                                    |          |              |
| 전 이미지 ~                                   | ∠ user                                                                                      | 권세                                                                                                    |          | Q            |
| 무맘 오토메이션 V                                | 상태<br>● Enabled                                                                             | account.allow.expose.host.hostname<br>If set to true, it allows the hypervisor host name on which the VM is spawned on to be exposed to the VM | false    | ∠ ○ 본값으로 재설정 |
| [1] 프로젝트<br>A: 역할                         | 아이디<br>                                                                                     | allow.additional.vm.configuration.list.kvm<br>Comma separated list of allowed additional configuration options.                                |          | 2 C          |
| & 계정<br>4월 도메인                            |                                                                                             | allow.domain.admins.to.create.tagged.offerings<br>Allow domain admins to create offerings with tags.                                           | false    |              |
| 순 인프라스트럭쳐 ~                               | 명 ROOT<br>생성일                                                                               | allow.duplicate.networkname<br>Allow creating networks with same name in account                                                               | true     | 2 C          |
| © 구성 ✓                                    | 2025.1.23.2010:17:01                                                                        | allow.empty.start.end.ipaddress<br>Allow creating network without mentioning start and end IP address                                          | true     |              |
| <ul> <li>도구 </li> <li>타 API문서</li> </ul>  | 아 VM 보기                                                                                     | allow,public.user.templates<br>If false, users will not be able to create public templates.                                                    | true     |              |
| ء<br>ھ<br>1<br>1                          | <ul> <li>법 종용 도가</li> <li>값 네트워크 보기</li> <li>A SSH 키 생 보기</li> <li>民 Userdata 보기</li> </ul> | allow.user.expunge.recover.vm<br>Determines whether users can expunge or recover their vm                                                      | false    | 2 C          |
|                                           |                                                                                             | allow.user.expunge.recover.volume<br>Determines whether users can expunge or recover their volume                                              | true     |              |
|                                           | 🗈 템플릿 보기                                                                                    | allow.user.force.stop.vm                                                                                                    | true     |              |

### 이벤트 탭

1. 계정에 관련된 이벤트 정보를 확인할 수 있는 화면입니다. 계정에서 발생한 다양한 액션과 변경 사항을 쉽게 파악할 수 있습니다.

|                 | ☲ 🖻 기본보기                             | · · · · · · · · · · · · · · · · · · ·                         | E L admin cloud |
|-----------------|--------------------------------------|---------------------------------------------------------------|-----------------|
| 🙆 대시보드          |                                      |                                                               |                 |
| △ 컴퓨트 🗸         | ☆ / 계정 / user ③ C 업데이트               |                                                               |                 |
| <u>됨</u> 스토리지 🗸 |                                      |                                                               |                 |
| হি ॥≣ম্বর্য 🖌   | ∕Q user                              | 상세 제한 구성제한 인증서 설정 이면트                                         |                 |
| 전 이미지 🗸         | (2)                                  | 레벨 수 유형 수 상태 수 사용자 아름 수 개정 수 도매인 수 생성일                        | ÷ Ŧ             |
|                 | 상태<br>● Enabled                      | INFO ACCOUNT.CREATE  Completed A admin admin ROOT 2025. 1. 23 | ). 오전 10:17:02  |
| 11 이벤트          | 0101F1                               |                                                               |                 |
| [** 프로젝트        | 2d8ae3f1-a7a4-4b39-ab0c-61d4473a3cdf | 전체 1 개 항목 중 1-1 표시 < 1 > 10 / 쪽 ∨                             |                 |
| <u>요:</u> 역할    | 역할                                   |                                                               |                 |
| AS 113          | 📧 User                               |                                                               |                 |
| 🔁 도메인           | 도메인                                  |                                                               |                 |
| ☆ 이프라스트러쳐 ✓     | 色 ROOT                               |                                                               |                 |
| m 2-1101        | 생성일                                  |                                                               |                 |
| 🖆 서비스 오퍼링 🛛 💙   | 1 2025. 1. 23. 오전 10:17:01           |                                                               |                 |
| 🕸 구성 🗸          |                                      |                                                               |                 |
| M CJ V          | 오 사용자 보기                             |                                                               |                 |
| V = 1           |                                      |                                                               |                 |
| 直 API 문서        | 田 볼륨 보기                              |                                                               |                 |
|                 |                                      |                                                               |                 |
|                 | 중 네트워크 모기                            |                                                               |                 |
|                 | ₽ SSH키쌍보기                            |                                                               |                 |
|                 | B Userdata 보기                        |                                                               |                 |
|                 | ③ 템플릿 보기                             |                                                               | <b>\$</b>       |
|                 |                                      |                                                               |                 |

# ABLESTACK Online Docs